### UniPortal registration instructions for exams and courses, Faculty of Economics and Management (FEM)

<u>UniPortal</u> registration is mandatory and binding for all FEM courses for which you wish to acquire credits. Registration is therefore not only required for courses with examinations, but also for courses without examinations (e.g. seminars). The UniPortal registration is only possible during the registration period.

#### How to get to Uniportal

Follow the Uniportal link at the bottom right of the homepage of the University of Lucerne <u>https://www.unilu.ch/en/</u> or enter <u>Universität Luzern - Portal (unilu.ch)</u>

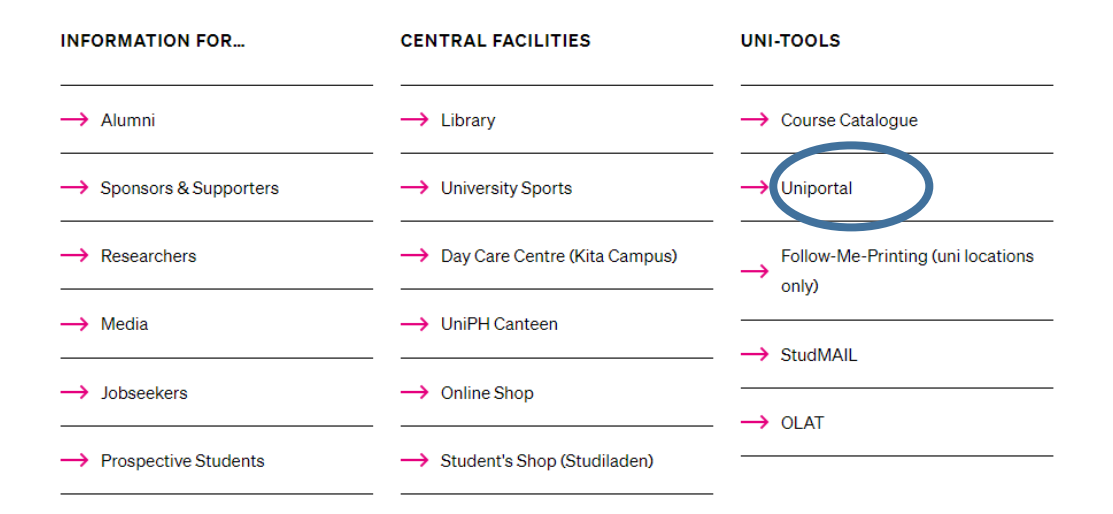

The link "For students" opens the login to the protected area for enrolled students.

UNIVERSITÄT LUZERN

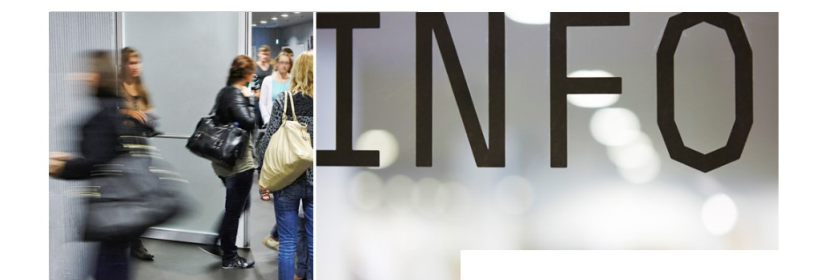

For prospective students Apply for courses at all levels (Bachelor, Master, PhD). Registration

#### For Alumni

Area for members of the ALUMNI organisation AlumniPortal For students
Area for registered students
For students

Course catalogue
Detailed information of all lectures
Course catalogue

Select "University of Lucerne". The registration takes place via your SWITCH edu-ID login data

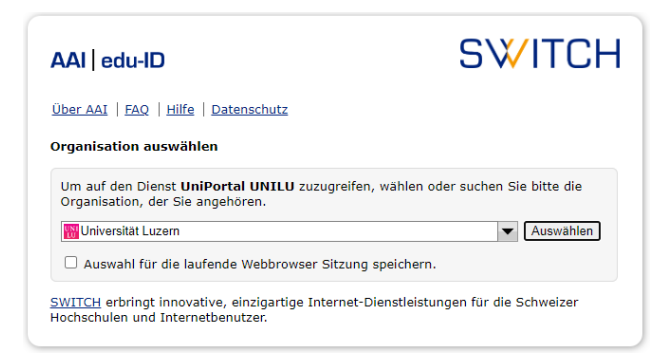

| Log in to: Student Registration      | L. C. C. C. C. C. C. C. C. C. C. C. C. C.                                   | ¢                          |
|--------------------------------------|-----------------------------------------------------------------------------|----------------------------|
| For registration<br>ID account. If y | at Universität Luzern you need a SV<br>ou don't have one already, please cr | VITCH edu-<br>eate it now. |
|                                      | SWITCH edu-ID                                                               |                            |
| E-mail:                              | john.doe@example.org                                                        |                            |
| Password:                            | Enter your password                                                         | ۲                          |
|                                      | Create account Lo                                                           | ogin                       |
|                                      | Forgot password?                                                            |                            |
|                                      | Options for personal data protection                                        |                            |
|                                      |                                                                             | SWITCH                     |

DE

Monday, 4 September 2023 (from 8 a.m.) until Friday, 29 September 2023 (until midnight).

#### Select "Academic achievements"

|                                                                    |                                                                                                    | Academic achie          |
|--------------------------------------------------------------------|----------------------------------------------------------------------------------------------------|-------------------------|
| For students > Academic                                            | achievements                                                                                                    | Personal data           |
| Academic ach                                                       | lievements                                                                                                    | Confirmations           |
| Personal information                                               | 1                                                                                                    |                         |
| First name, surname                                                | Peter Abbegg-Müller WF                                                                                                    | Academic achievements   |
| Matriculation number                                               | 22-222-251                                                                                                    | Courses                 |
| Field of study                                                     | BA Fächerstudiengang 🗸                                                                                                    |                         |
| Status                                                             | In progress                                                                                                    | Examinations            |
| Credits                                                            | 12 Cr                                                                                                    | Search / register (with |
| Not assigned credits                                               | 21 Cr                                                                                                    | Scalery register (with  |
| Total average grade                                                |                                                                                                    | Registrations (withou   |
| Information                                                        |                                                                                                    |                         |
| Note                                                               |                                                                                                    | Registration History    |
| <ul> <li>KSF: registration and c<br/>Monday, 4 Septembe</li> </ul> | leregistration for courses of the fall semester 2023 are possible from<br>r 2023 (from 8 a.m.) until Friday, 29 September 2023 (until midnight). | Examination statistics  |
| TF: registration and de                                            | registration for courses of the fall semester 2023 are possible from                                                                             |                         |

#### vements

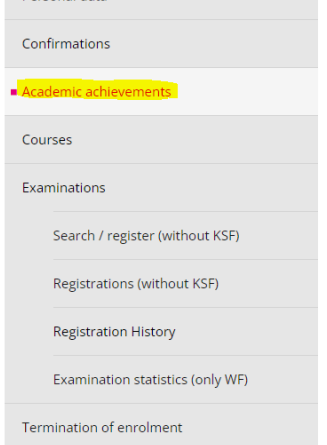

#### Select the appropriate level

| Personal information                              | 1                                           |                              |                  |  |  |
|---------------------------------------------------|---------------------------------------------|------------------------------|------------------|--|--|
| First name, surname Peter Abbegg-Müller WF        |                                             |                              |                  |  |  |
| Matriculation number 22-222-251                   |                                             |                              |                  |  |  |
| Field of study                                    |                                             |                              |                  |  |  |
| Status                                            | In progress                                 |                              |                  |  |  |
| Credits                                           | 9 Cr                                        |                              |                  |  |  |
| Not assigned credits                              | 0 Cr                                        |                              |                  |  |  |
| faulty Cr                                         | 3                                           |                              |                  |  |  |
| Total average grade                               | 4.63                                        |                              |                  |  |  |
| Information                                       |                                             |                              |                  |  |  |
| Note                                              |                                             |                              |                  |  |  |
| KSF: registration and o                           | deregistration for courses of the Fall seme | ster 2019 are possible from  | m                |  |  |
| Monday, 2 Septembe                                | r 2019 (from 8 o'clock) until Friday, 27 S  | eptember 2019 (until mi      | dnight).         |  |  |
| TF: registration and de                           | registration for courses of the fall semest | er 2019 are possible from    |                  |  |  |
| Monday, 9 Septembe                                | r 2019 (from 8 o'clock) until Friday, 27 9  | eptember 2019 (until mi      | dnight). )       |  |  |
| Inis overview of your     transcript of records a | urrent academic achievements is not legi    | ally binding. Your oπicial a | nd tinal         |  |  |
| studies                                           | na your alpiona will be nanded over to yo   | to oport succession compre   | scion or your    |  |  |
| TF. KSF and WF: If you                            | need an official transcript of records duri | ng the course of your stud   | ies. e.g. when   |  |  |
| changing to another u                             | niversity or for application purposes, plea | se contact the respective [  | Dean's office of |  |  |
| TF, KSF or WF.                                    |                                             |                              |                  |  |  |
|                                                   |                                             |                              |                  |  |  |
| Print version of your stud                        | <u>iy performance</u>                       |                              |                  |  |  |
| A transcript of records (P                        | DF) is not available (before the examinatio | n session)                   |                  |  |  |
|                                                   |                                             |                              | Show all         |  |  |
| Compulsory subj                                   | ects                                        |                              | ~                |  |  |
| 6 / 24 Cr                                         |                                             |                              |                  |  |  |
|                                                   | 1                                           |                              |                  |  |  |
| Specialisation Markt-oriented Management          |                                             |                              |                  |  |  |
| 0736Cr                                            |                                             |                              |                  |  |  |
| <b>Optional subjects</b>                          |                                             |                              | ×                |  |  |
| 3 / 12 Cr                                         |                                             |                              |                  |  |  |
|                                                   |                                             |                              |                  |  |  |
| Master Thesis                                     |                                             |                              | •                |  |  |
| 0718Cr                                            |                                             |                              |                  |  |  |
| Obligations                                       |                                             |                              | ~                |  |  |
| 0 Cr                                              |                                             |                              |                  |  |  |
|                                                   |                                             |                              |                  |  |  |

### Select the desired subject

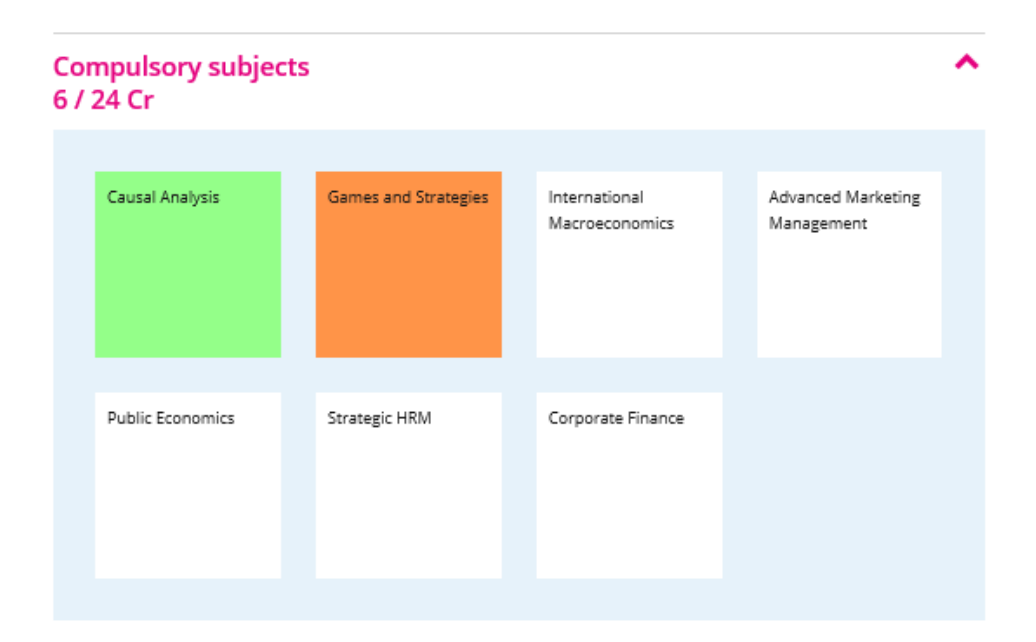

Select your course / examination from the drop-down menu and click on "Confirm enrollment"

| <b>Registration</b><br>module                    | ×          |   |
|--------------------------------------------------|------------|---|
| Additional subjects in Management                | ~          |   |
| course/examination                               |            |   |
| Please select                                    |            |   |
| Entrepreneurship                                 | (v)        |   |
| Leadership                                       | $\bigcirc$ | ) |
| Research Design and Research Report              |            |   |
| Seminar in Behavioral and Experimental Economics | $\bigcirc$ |   |
| Seminar in Marketing                             | $\bigcirc$ |   |
| Services Marketing                               | $\bigcirc$ |   |
| Examination<br>Type                              |            |   |
|                                                  | ~          |   |
|                                                  |            |   |

#### Then, click on "Register"

|   | course/examination                  |   |
|---|-------------------------------------|---|
|   | LV: Leadership                      |   |
|   | Examination<br>Type                 |   |
|   | Benotete schriftliche Arbeit (3 CP) | ~ |
| < | Register                            |   |

#### Select "Register"

The **"Duration of the examination"** shows you the exam mode (written / oral) and the duration (subject to extensions granted upon request; these are not displayed here).

| Categories              |                                                  |   |
|-------------------------|--------------------------------------------------|---|
| Duration of examination | Written examination (90 min)                     |   |
| Partner examination     | No                                               |   |
| Examination date        | Date, time Monday, 08.04.2019, 8:15 AM - 9:45 AM |   |
| Cancel                  | Register                                         | > |

The registration is now completed. Repeat the process for any further exams / courses.

| Data entry                                                  | Completion of registration |
|-------------------------------------------------------------|----------------------------|
| Complete<br>successful registratic<br>3/13/2019 11:05:33 Al | <b>n</b> .<br>M            |
| • back to registration                                      | <u>s</u>                   |

You will find an **overview of your exam registrations** under **"Examinations"** and **"Registration History"**. Check whether you are registered for all desired exams and courses!

| For students > Examinations > Registration Histo | ry         |                        |             | Personal data                    |
|--------------------------------------------------|------------|------------------------|-------------|----------------------------------|
| Registration History                             |            |                        |             |                                  |
| Registration history                             |            |                        |             | Confirmations                    |
|                                                  |            |                        |             |                                  |
| Exams                                            | Status     | Created on             | Modified by | Academic achievements            |
| Entrepreneurship                                 | Abgemeldet | 3/21/2019 2:46:05 PM   | Prüfadmin   |                                  |
| Entrepreneurship                                 | Angemeldet | 3/13/2019 11:07:52 AM  |             | Courses                          |
| Wirtschaftspolitik II                            | Abgemeldet | 11/14/2017 12:03:40 PM |             | courses                          |
| Wirtschaftspolitik II                            | Angemeldet | 10/31/2017 12:12:44 PM |             |                                  |
| Preismanagement                                  | Abgemeldet | 10/12/2017 1:16:18 PM  | Prüfadmin   | Examinations                     |
| Preismanagement                                  | Angemeldet | 10/10/2017 4:32:34 PM  | Prüfadmin   |                                  |
| Macroeconomics I                                 | Abgemeldet | 4/6/2017 9:48:13 AM    |             | Search / register (without KSF)  |
| Macroeconomics I                                 | Angemeldet | 4/6/2017 9:44:11 AM    |             |                                  |
|                                                  |            |                        |             | Registrations (without KSE)      |
|                                                  |            |                        |             | Registrations (without KSF)      |
|                                                  |            |                        |             |                                  |
| Courses                                          | Status     | Created on             | Modified by | Registration History             |
| Customer Insights                                | Abgemeldet | 9/12/2019 2:44:04 PM   |             |                                  |
| Customer Insights                                | Angemeldet | 9/12/2019 2:39:00 PM   |             | Examination statistics (only WF) |
| Leadership                                       | Abgemeldet | 3/13/2019 11:42:13 AM  |             |                                  |
| Leadership                                       | Angemeldet | 3/13/2019 11:18:51 AM  |             | Termination of enrolment         |
|                                                  |            |                        |             | remination or enrolment          |

#### Deregistration

If you like to withdraw from a registered exam / course within the registration period, go back to the overview of academic achievements and select the area in which you wish to cancel your registration. Scroll to the desired module in the list of displayed modules and click on **"Deregistration"**.

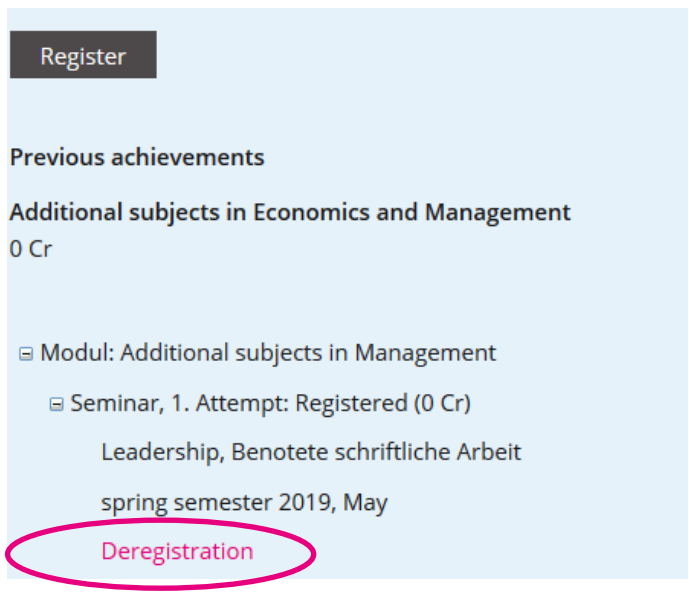

Confirm by clicking on the button "Deregistration"

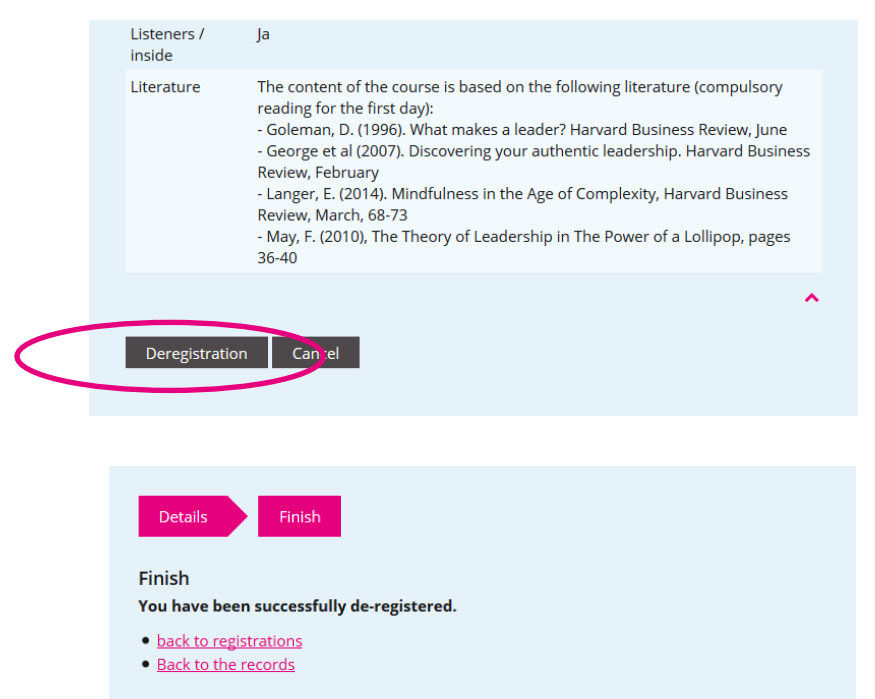

For more information on the exams, please contact our examination website.

If you have any technical questions, please contact the Helpdesk of the University of Lucerne:

helpdesk@unilu.ch or phone +41 41 229 50 10.